ウェルコネ

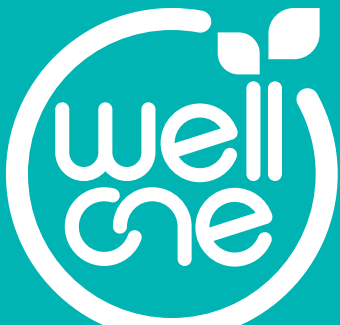

# 患者支援アプリ wellcne(ウェルコネ) 利用ガイド ver.1.1

| 9:41                      |                                         | .ul ≎ ∎.       |
|---------------------------|-----------------------------------------|----------------|
| ==<br>==×===×             |                                         | よ知らせ           |
| 病院サービス:1/                 | 3ページ                                    | 一覧で表示          |
| 診察券                       |                                         |                |
| J                         | 徳島大学病院                                  | >              |
| 診察券番号<br>患者氏名             | 9000052<br>トクシマ タロウ                     | ſ              |
| (後払い                      |                                         | 緑色のカード >       |
| 情報あり                      | 新着あり                                    | 新着あり           |
|                           |                                         | 云间腹座           |
| 新者あり                      | (日) (日) (日) (日) (日) (日) (日) (日) (日) (日) |                |
| ₽₽ <i>₩</i> ₹₩ <u>₩</u> ₩ | MR7 9 1 1                               |                |
| 受診予約一覧                    |                                         | 過去の予約も見る       |
| 2022年10月6日 10時00分         |                                         | 今日             |
| 総合診療・感染                   | 症内科                                     | >              |
| <b>1</b>                  | ●<br>●<br>●<br>●                        | ● 日<br>処方箋情報送信 |
|                           |                                         |                |

登録方法に関してはwellcne(ウェ ルコネ) 利用登録ガイドをご覧ください。

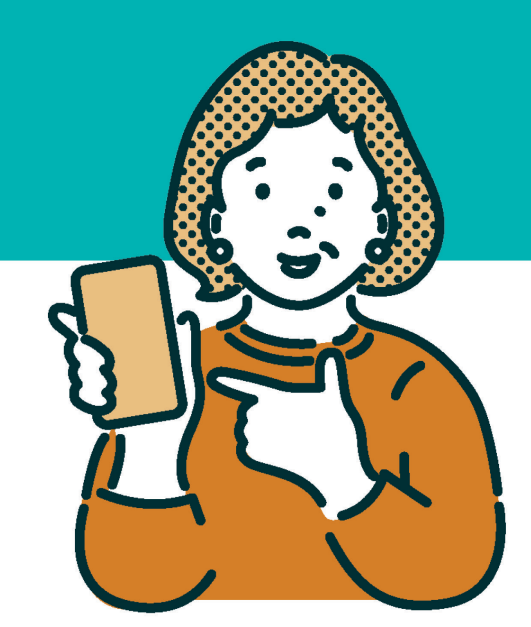

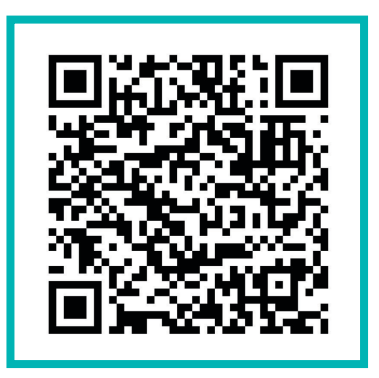

<u>アプリのダウンロードはこちら</u>

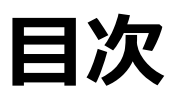

| 項目             | ページ数    |
|----------------|---------|
| wellcneの機能について | P.2     |
| TOP画面の見方       | P.3     |
| 診察待ち順案内のご利用方法  | P.4     |
| アプリ決済(後払い会計)   | P.5     |
| 処方箋情報のご利用方法    | P.6-P.8 |
| 受診予約一覧のご利用方法   | P.9     |

# wellcne(ウェルコネ)の機能について

本書でご紹介するwellcneでご利用いただける主な機能についてご説明します。 ご利用いただける機能や内容が提携病院によって異なる場合があります。

## 徳島大学病院でご利用可能な機能

## 診察待ち順案内

お手元のスマホに診察室に入るおおよそのタイミングが通知されます。 5番目以内に入るとプッシュ通知が届き、以降アプリ内で順番の確認ができます。 ※一部利用できない診療科があります。

## ● <u>アプリ決済(後払い会計)</u>

アプリに事前にクレジットカードを登録しておくと、会計の計算を待たずにお帰 りいただけます。アプリ決済のご利用の有無は、お会計窓口で選ぶことができま す。

### • <u>処方箋情報送信</u>

処方箋を写真で撮影し、事前に薬局へ送信することができます。先に薬局へ 処方情報が届くので、お薬受け取り時間の短縮に繋がります。

## 受診予約一覧

利用病院予約情報が自動で反映され、受診日の前日に予約忘れ防止のためのプッシュ通知が届きます。

## お問い合わせについて

ウェルコネに関する不明点や不具合などは、 アプリ内[メニュー]→[ヘルプ]→[お問い合わせ] からご連絡ください。 下記のサポートデスクへお電話いただくことも可 能です。

【プラスメディサポートデスク】 電話番号: 0120-120-075 (9:00~18:00 ※年末年始除く) Eメール: support@plus-medi-corp.com

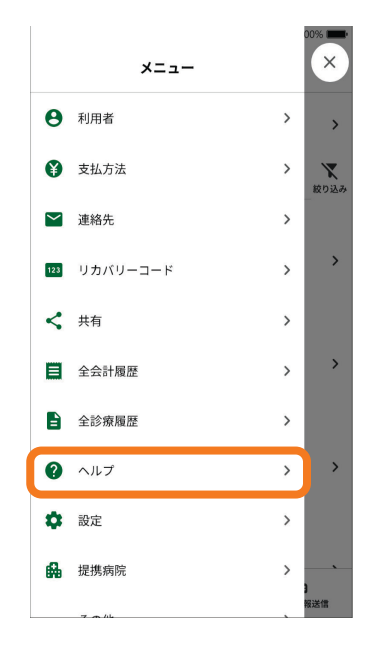

# TOP画面について

TOP画面では画面下部で**[HOME画面]、[医療情報]、[処方箋情報送信]**の3つの画面 切り替えが行えます。表示されている画面のタブが緑色で表示されます。 [メニュー]はどの画面でも表示されます。

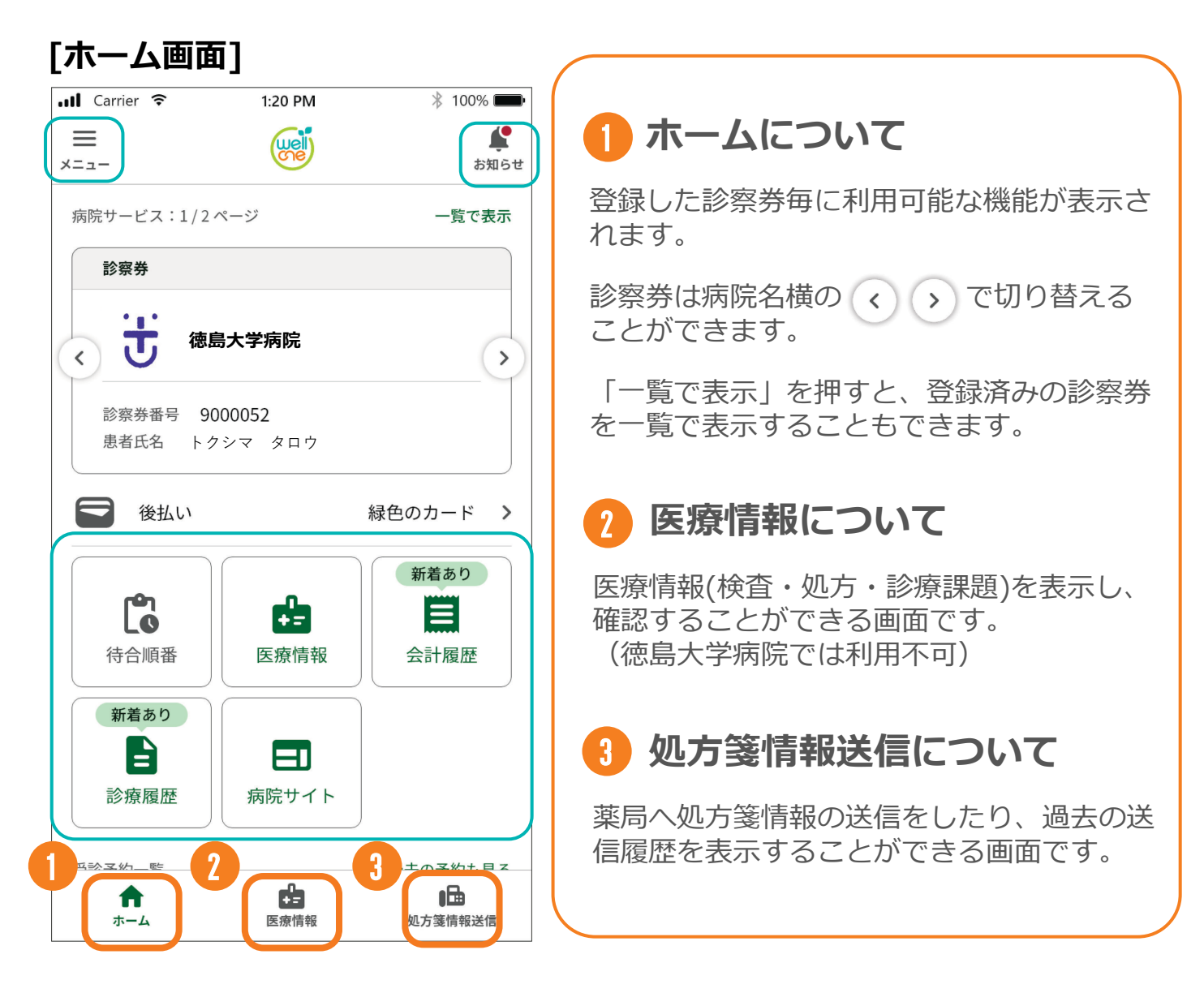

### ※メニューについて

メニューでは利用者情報や支払方法の設定や情報の確認の他、アプリの設定やヘル プの確認ができます。

### ※お知らせ

病院やアプリのお知らせが確認できます。TOP画面右上の[お知らせ]からはすべてのお知らせが確認できます。

### ※病院ごとの利用可能機能について

ウェルコネの機能は利用病院によって、利用できる機能が異なる場合があります。 利用できない機能はその病院の診察券表示画面では表示されません。

診察待ち順案内のご利用方法

# 診察待ち順案内について

診察待ち順案内機能は、病院のシステムと連携してモニターと同じ内容をアプリでも確 認できる機能です。順番が5番目以内に入るとプッシュ通知が届き、アプリ内で詳細な 順番を確認できるようになります。

| Carrier ବ 1:20 PM 🖇 100% 🖚<br>E 😥                                     | - III Carrier マ 1:20 PM 参 100% ■           | 내 Carrier 후 1:20 PM 🐉 10                                              |
|-----------------------------------------------------------------------|--------------------------------------------|-----------------------------------------------------------------------|
| ★ お知らせ<br>売サービス:1/2ページ 一覧で表示                                          |                                            |                                                                       |
| 診察券                                                                   | 900003271957 909                           | 9000052/ 1999 900                                                     |
| 德島大学病院                                                                | 消化器内科                                      | 待合順番の情報はありません。                                                        |
| 参療券番号 9000052<br>書香E名 トクシマ タロウ                                        | 受付番号         第1診察室           15         鈴木 | 受診日に未院受付または診療科受付を行なった後、待合隊<br>報が連携されると、待合順番の画面がここに表示されます<br>少々お待ち下さい。 |
|                                                                       | 1000000000000000000000000000000000000      |                                                                       |
| 後払い 緑色のカード >                                                          | 10                                         |                                                                       |
| 「「「「」」<br>「「」」<br>「「」」<br>「「」」」<br>「「」」」<br>「「「」」」」<br>「「」」」」<br>「」」」 | まもなくの方                                     |                                                                       |
| L0 ▲ 5 日<br>寺合順番 医療情報 会計履歴                                            | 11 12 13 14 15                             |                                                                       |
| 新着あり                                                                  |                                            |                                                                       |
| <ul> <li>日 日<br/>・病履歴 病院サイト         ・</li> </ul>                      |                                            |                                                                       |
|                                                                       |                                            |                                                                       |
|                                                                       | 待合順番の情報は自動更新されます。また、画面に順番案内が               | 待合順番の情報は自動更新されます。また、画面に順番案                                            |

### 診察待ち順案内について【補足】

・5番以内に入ると「まもなくの方」に 表示されるようになります。

・5番以内に入るとプッシュ通知が届 きます。

・自分の番号が[診察中]に表示され るまで自動で更新されます。

 「診療中」に表示されたあと更新が 停止し、待合順番に表示された情報 は翌日まで表示されます。

・徳島大学病院では、一部利用でき ない診療科があります。

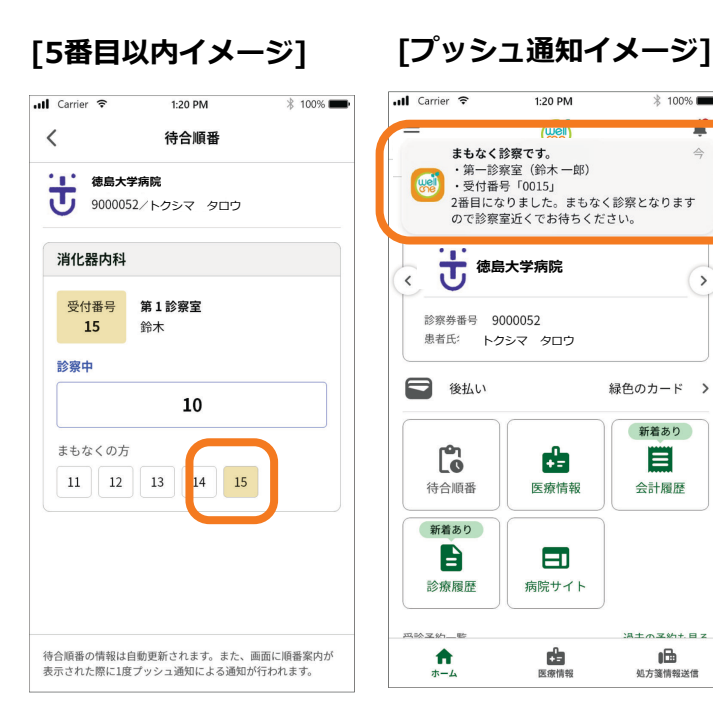

\$ 1009

16

# アプリ決済(後払い会計)のご利用方法

# アプリ決済(後払い会計)

アプリ決済のご利用で、会計での計算待ちをせずにお帰りいただけます。登録したクレジットカードから 20時以降に自動で決済されるので会計時のアプリでの操作も不要です。 アプリ決済(後払い会計)をご利用の場合は[支払方法の設定]が必要です。事前に別紙 「wellcne(ウェルコネ)利用ガイド」を参照し、アプリヘクレジットカードを登録して、診 察券ごとに支払方法を設定してください。

支払方法の登録が完了していれば、アプリ決済(後払い会計)ご利用時はアプリ内での操作は不要です。

### ●アプリ決済(後払い会計)ご利用の流れ(イメージ)

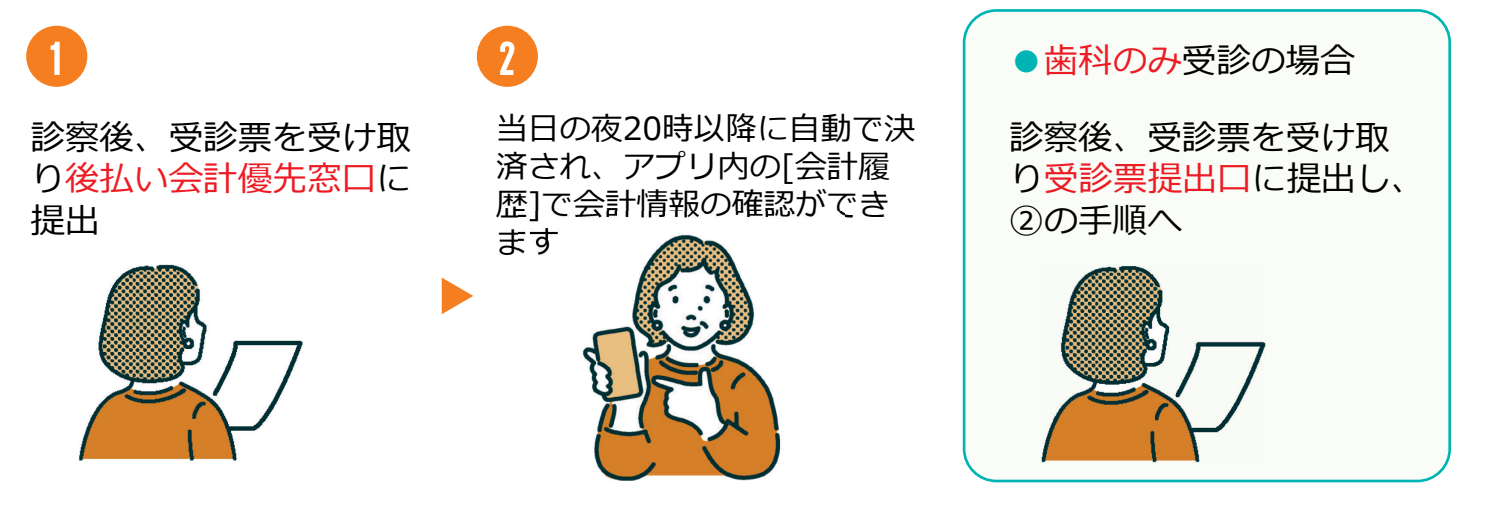

## ●アプリ決済(後払い会計)について【補足】

・お会計方法は毎回お選びいただけます。

・決済時間の都合上、当日領収書/診療明細書の原本は発行されません。各種手続きに 領収書/診療明細書の原本が必要な場合、翌日以降「後払い領収書発行窓口(患者支援 センター内)」にお申し出ください。

※領収書は未発行の過去分をまとめて発行することができます。

・当日**お薬の処方がある場合**は、必ず**処方箋をお受け取りください。** 

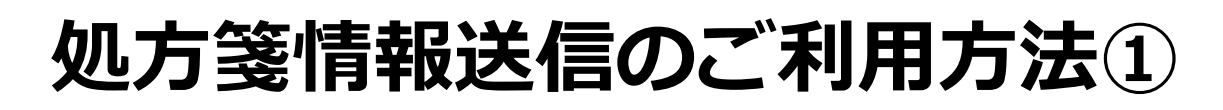

# 処方箋情報送信について

処方箋情報送信は処方箋を写真で撮影し、アプリから薬局へ処方箋の情報を送信するこ とができる機能です。先に薬局へ処方箋の情報が届き、調剤を開始してもらえるのでお 薬を受け取るまでの時間短縮に繋がります。

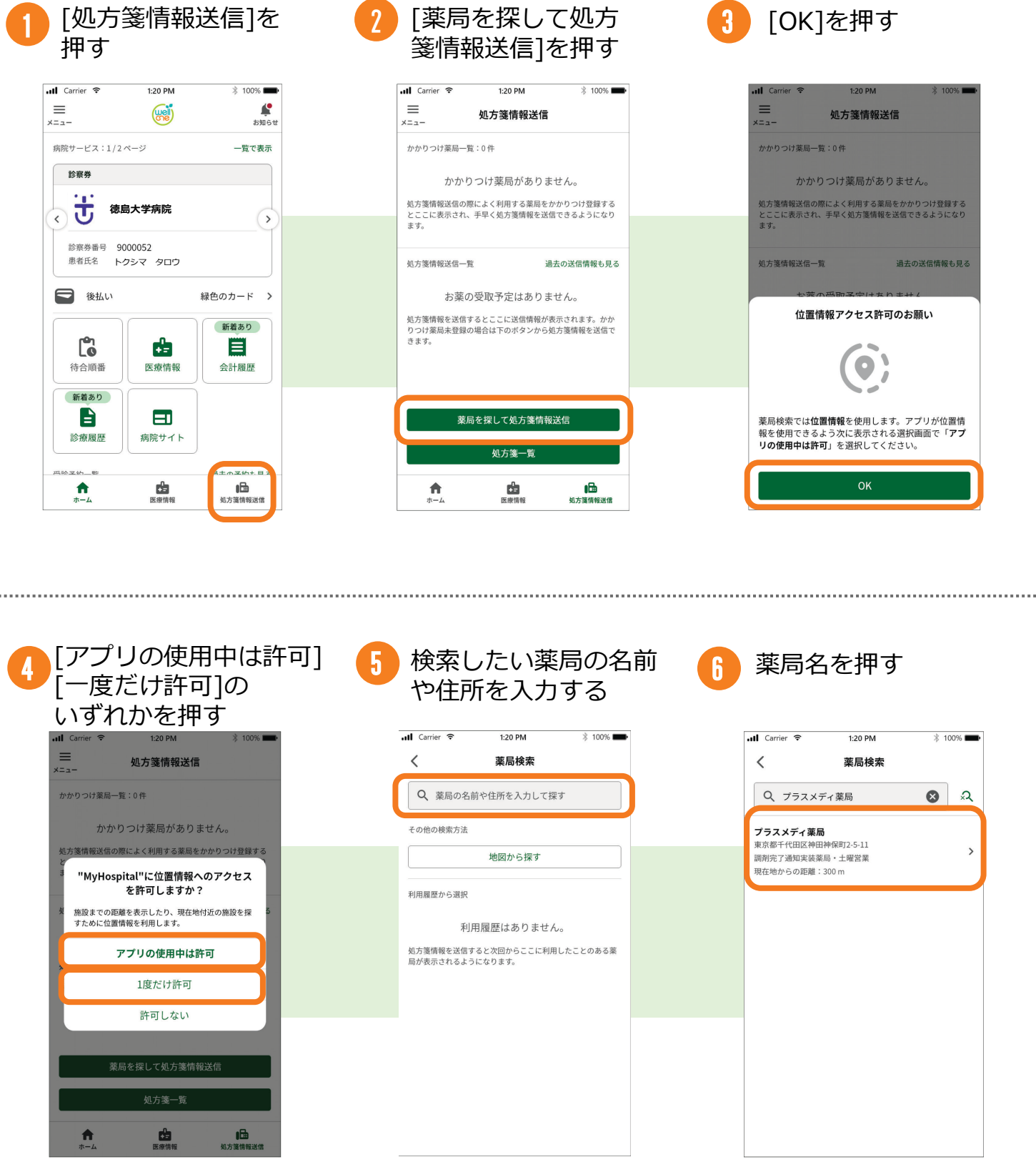

※3つの選択肢のどれを選択しても進みます。 ※[許可しない]を選択した場合は薬局確認画面で 位置情報が表示されず、位置情報での検索が行え ません。

# 処方箋情報送信のご利用方法②

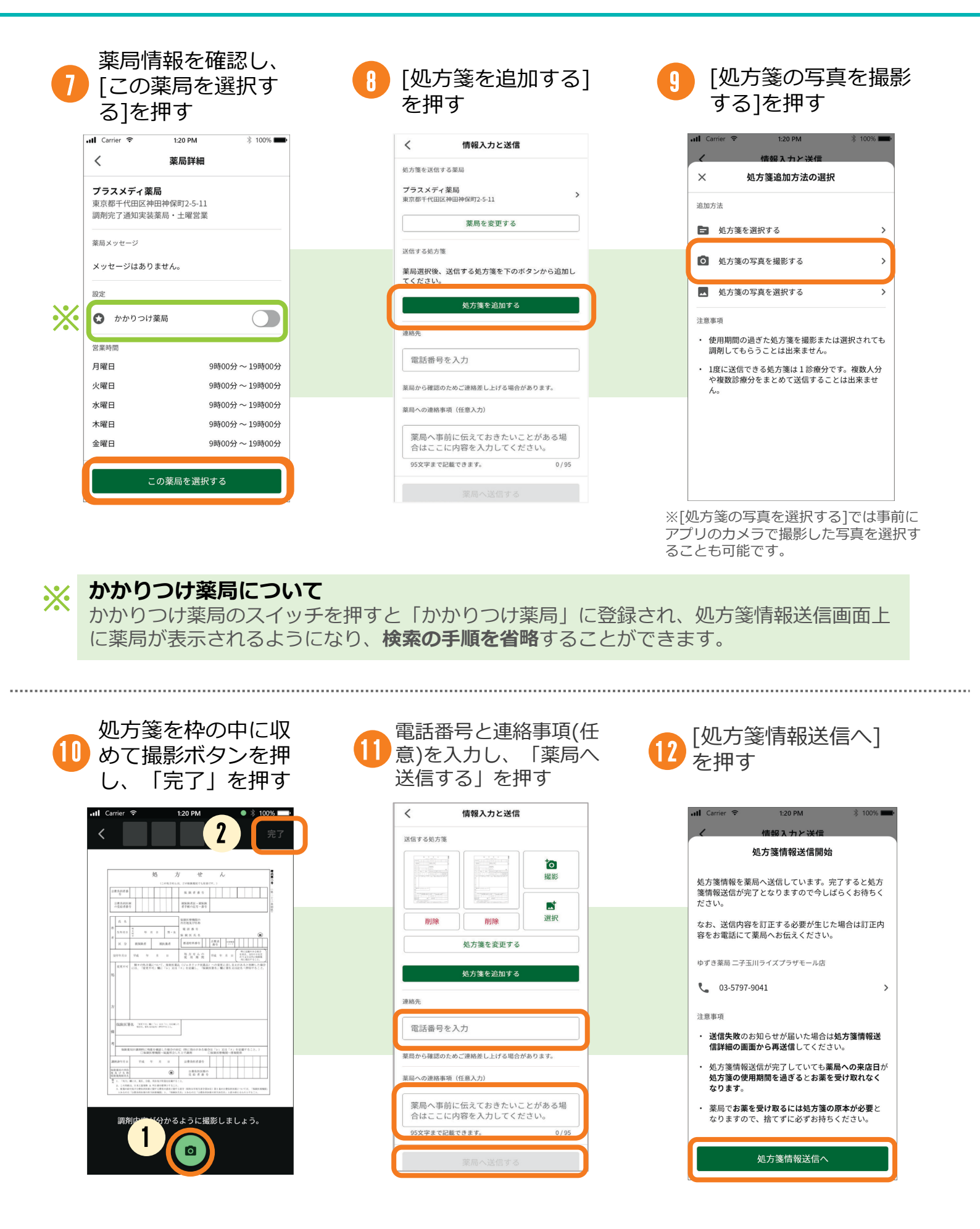

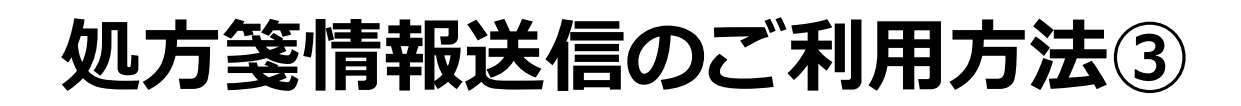

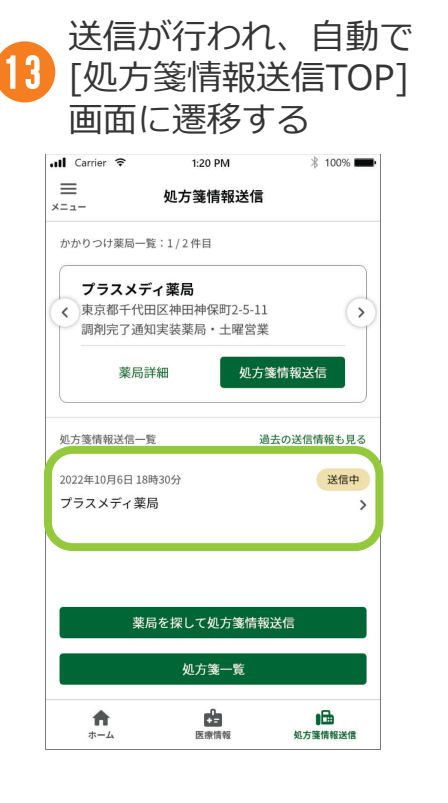

### ●処方箋情報送信後について

処方箋情報送信TOPへ戻ると送信開始した処方箋情報が一覧に表示されます。

#### 送信失敗について

処方箋情報の送信に失敗した場合は、送信失敗を知 らせるプッシュ通知が届きます。 また、処方箋情報送信一覧画面上のステータスが [送信失敗]と表示される他、[処方箋情報送信]を押 すと、詳細画面上で送信失敗を知らせる案内も表示 されます。

### 処方箋情報送信について【補足】

・送信後の取り消しや薬局への連絡は直接薬 局へお電話で行ってください。

・当院での処方箋はデータ連携されないため、 [処方箋を選択する]は利用できません。

・薬局の受信状況により送信完了までに時間 がかかる場合があります。

・かかりつけ薬局は[処方箋情報送信]画面の
 く、、で切り替えることができます。

・アプリ内に利用者が複数登録されている場合、情報入力画面で利用者を選択することが できます。

#### [かかりつけ薬局登録後]

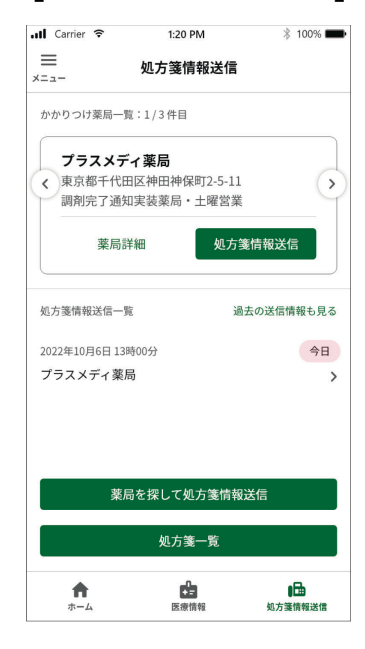

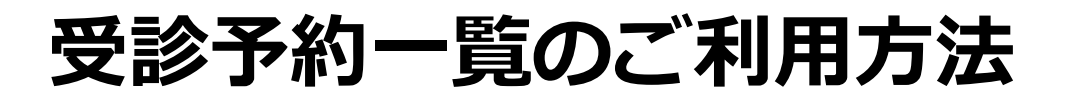

# 受診予約一覧について

受診予約はホーム画面で診察券ごとに確認することができます。[過去の予約も見る]を 押すと過去の予約情報の確認を行う事ができます。

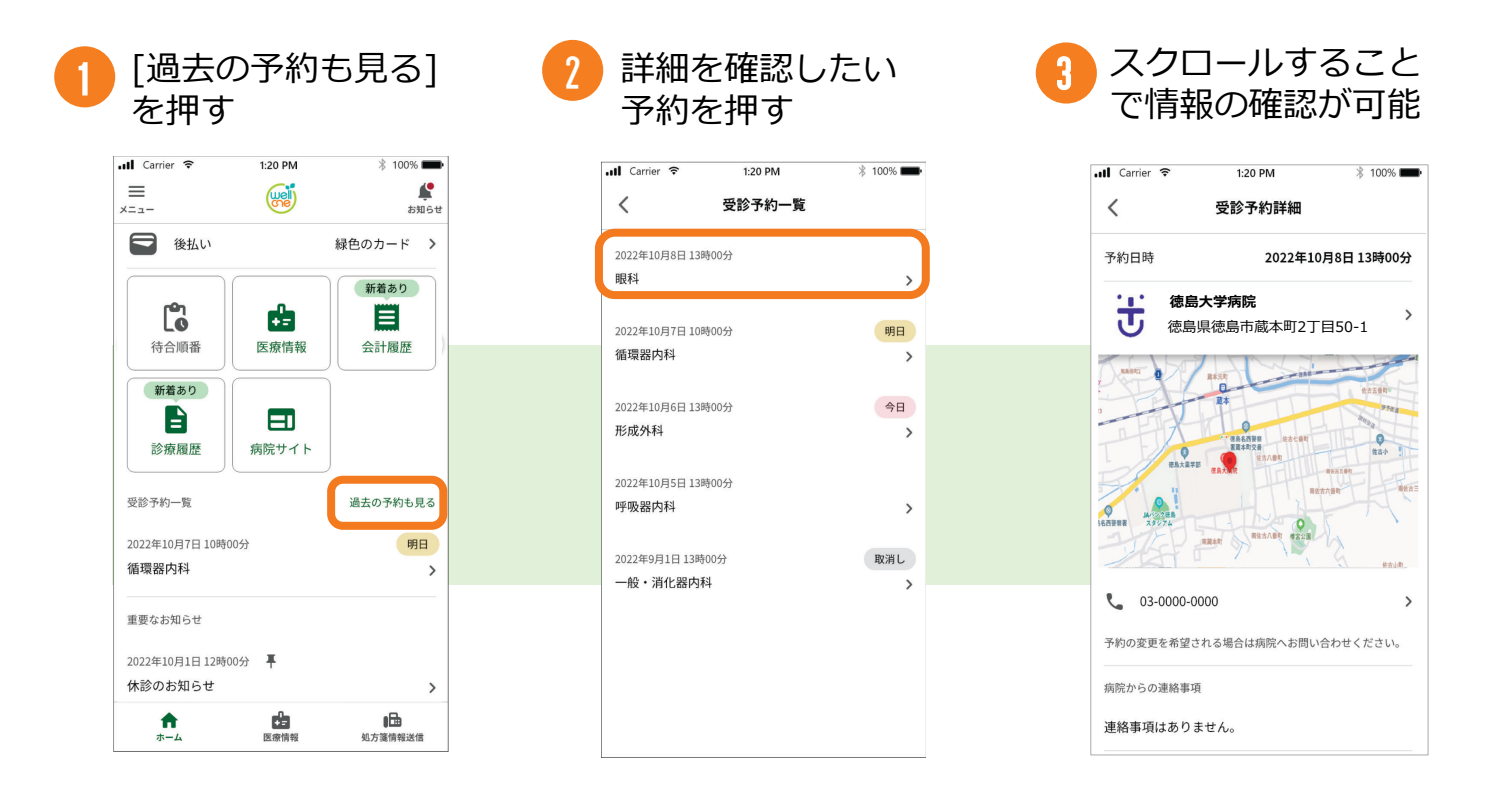

### ●受診予約一覧について【補足】

・アプリ内で予約は出来ません。予約の変更を行いたい 場合は利用病院に直接ご連絡ください。

・受診予約前日17時に予約忘れ防止のプッシュ通知が届きます。

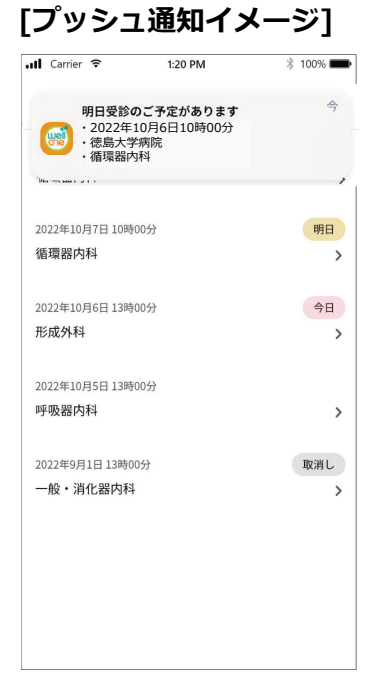